#### **GUIDA ALLE ISCRIZIONI**

## Entrare con il link <u>https://immacolatine-</u> ge.registroelettronico.com/preiscrizioni/login.html

|                                                                                | - PER I NUOVI ISCRITTI |             |
|--------------------------------------------------------------------------------|------------------------|-------------|
| MASTERCOM                                                                      | REGISTRARSI            | COME        |
| Immacolatine (GE) -<br>Iscrizioni sede via                                     | NUOVO UTENTE           |             |
| Padre Semeria                                                                  |                        |             |
| Entrare per controllare lo stato delle proprie<br>domande                      |                        |             |
|                                                                                | MAIL DEL GENI          | TORE CHE FA |
| Utente                                                                         | L 'ISCRIZIONE          |             |
| Password                                                                       |                        |             |
| Ricordami                                                                      |                        |             |
| Entra                                                                          | CREARE UN PASSWORD     |             |
| Sign in                                                                        | MOMENTANEA             | l           |
| Hai scordato le tue credenziali? Fai clic <mark>qui</mark><br>per recuperarle. | - PER I GENITORI       | CHE FANNO I |
|                                                                                | <b>RINNOVI UTILIZ</b>  | ZARE LE     |
| Nuovo Utente                                                                   | <b>PROPRIE CREDE</b>   | NZIALI      |
| la registrazione.                                                              | MASTERCOM              |             |
| SE 1) PREISCRIZIONI                                                            |                        |             |
|                                                                                |                        |             |

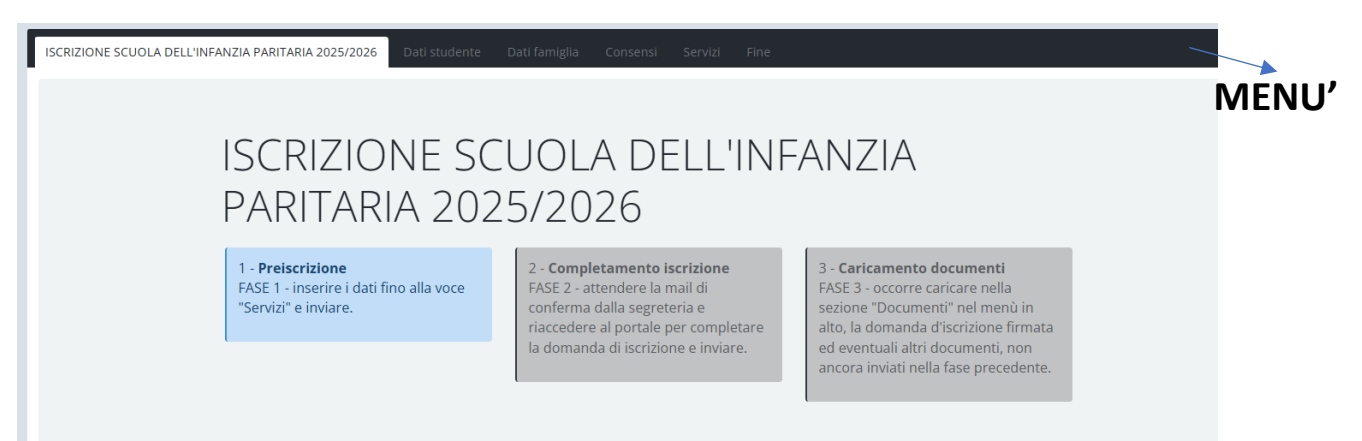

## COMPILARE IL FORMAT IN OGNI SUA PARTE , NELL'ORDINE DELLE VOCI IN MENU'.

## INVIARE E ATTENDERE LA MAIL DI CONFERMA CHE ARRIVA AL GENITORE IN AUTOMATICO

#### Messaggio dopo la compilazione del format iscrizioni FASE 1

Il modulo è stato compilato correttamente. ATTENDERE RISCONTRO DALLA SEGRETERIA

Istituto delle Suore dell'Immacolata

Via Semeria-Genova

# LA SEGRETERIA PRENDE IN VISIONE LA PREISCRIZIONE, E SOLO DOPO L'ESPRESSA CONFERMA DA PARTE DEL GENITORE AL COORDINATORE SCOLASTICO DI VOLER ISCRIVERE IL PROPRIO/A FIGLIO/A PRESSO IL NOSTRO ISTITUTO, ATTIVA LA FASE 2.

### IL GENITORE VIENE AVVISATO DELLA FASE SUCCESSIVA ATTRAVERSO IL SEGUENTE MESSAGGIO:

Completamento Iscrizione Posta in arrivo x

comunicazionimastercom@mastertraining.it

a me 🔻

Rientrare sulla piattaforma del registro elettronico -Mastercom-(PORTALE DELLE ISCRIZIONI)

COMPLETARE LA DOMANDA DI ISCRIZIONE e inviare il modulo compilato.

Stampare la domanda di iscrizione compilata dall'icona della stampante.

ATTENDERE RISCONTRO DALLA SEGRETERIA.

Istituto delle Suore dell'Immacolata,

Via Semeria-Genova

FASE 2) COMPLETAMENTO ISCRIZIONE

## RIENTRARE SULLA PIATTAFORMA DELLE ISCRIZIONI E RIPRENDERE IL FORMAT APRENDOLO DALLA LENTE.

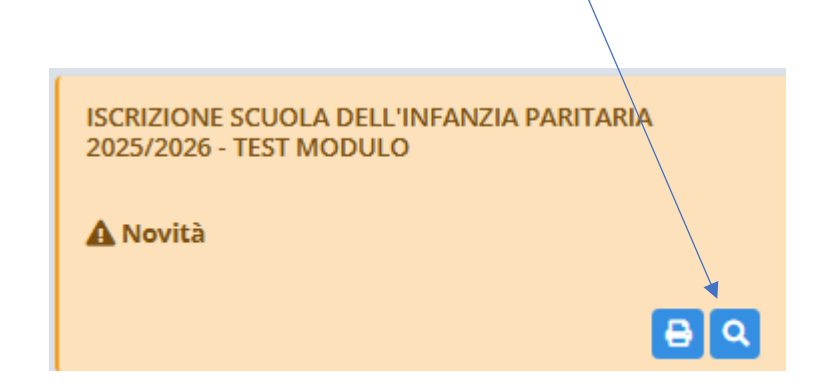

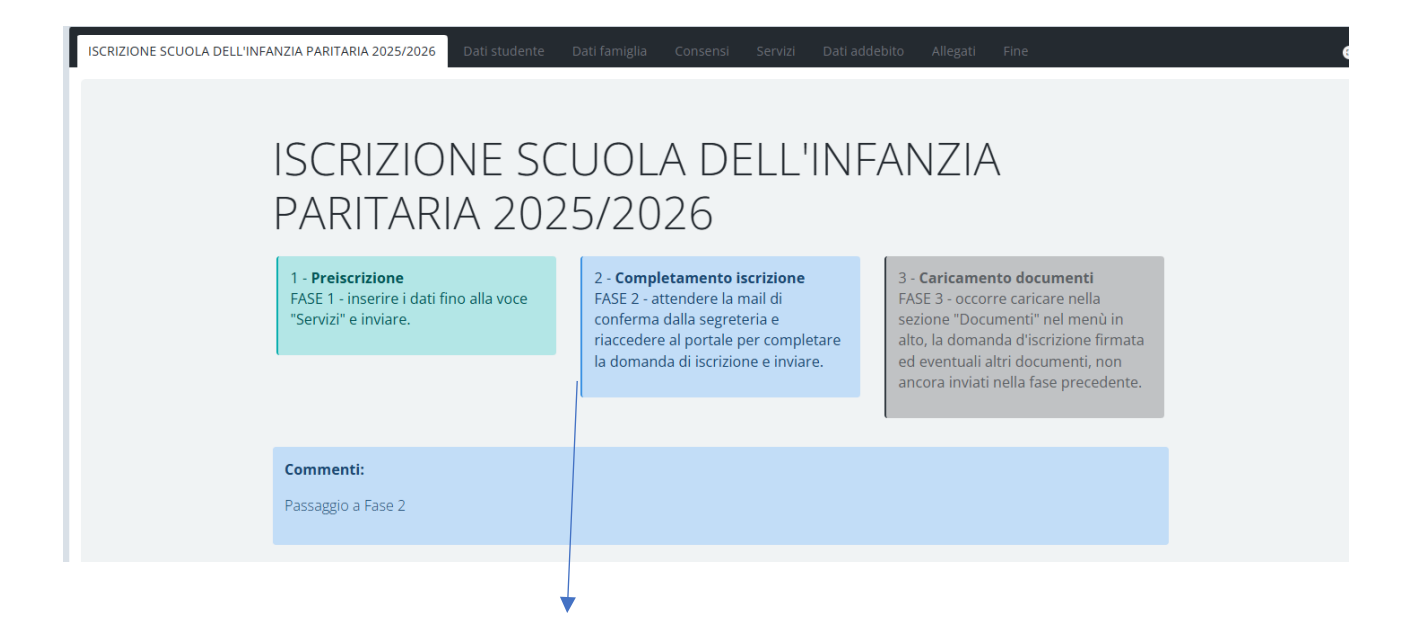

IN QUESTA FASE IL GENITORE COMPLETA LA DOMANDA D'ISCRIZIONE FORNENDO I DATI NECESSARI AL COMPLETAMENTO DELLA PROCEDURA

SEGUIRE COME PRECEDENTEMENTE SUGGERITO IL MENU' DEL FORMAT E ARRIVARE ALLA VOCE ALLEGATI: SCARICARE IL PATTO DI CORRESPONSABILITA' E FIRMARLO.

**INVIARE IL MODULO** 

ALLA CONCLUSIONE DELLA FASE 2 IL SISTEMA INVIA LA MAIL

Il modulo è stato compilato correttamente. ATTENDERE RISCONTRO DALLA SEGRETERIA

Istituto delle Suore dell'Immacolata

Via Semeria-Genova

## LA SEGRETERIA PRENDE IN CARICO LA VOSTRA RICHIESTA E ATTIVA LA FASE 3 CON LA SEGUENTE MAIL

Completamento Iscrizione Posta in arrivo × comunicazionimastercom@mastertraining.it a me \* Rientrare sulla piattaforma del registro elettronico -Mastercom-(PORTALE DELLE ISCRIZIONI) COMPLETARE LA DOMANDA DI ISCRIZIONE e inviare il modulo compilato. Stampare la domanda di iscrizione compilata dall'icona della stampante. ATTENDERE RISCONTRO DALLA SEGRETERIA. Istituto delle Suore dell'Immacolata, Via Semeria-Genova

#### FASE 3) CARICAMENTO DOCUMENTI

# RIENTRARE SULLA PIATTAFORMA DELLE ISCRIZIONI STAMPARE IL MODULO COMPILATO FIRMARLO IN OGNI SUA PARTE E RIACCEDERE AL FORMAT ATTRAVERSO LA LENTE

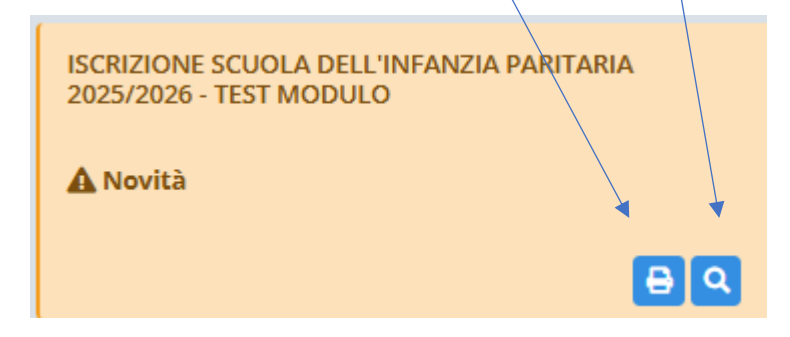

| ISCRIZIONE SCUOLA DELL'INFANZIA PARITARIA 2025/2026 Dati studente D                         | ati famiglia Consensi Servizi Dati ado                                                                                                    | debito Allegati Documenti Fine                                                                                                    |  |
|---------------------------------------------------------------------------------------------|----------------------------------------------------------------------------------------------------|----------------------------------------------------------------------------------------------------|--|
| ISCRIZIONE SCU<br>PARITARIA 2025                                                            | JOLA DELL'INF<br>5/2026                                                                                                    | ANZIA                                                                                                    |  |
| 1 - <b>Preiscrizione</b><br>FASE 1 - inserire i dati fino alla voce<br>"Servizi" e inviare. | 2 - <b>Completamento iscrizione</b><br>FASE 2 - attendere la mail di<br>conferma dalla segreteria e<br>riaccedere al portale per completare<br>la domanda di iscrizione e inviare. | 3 - <b>Caricamento documenti</b><br>FASE 3 - occorre caricare nella<br>sezione "Documenti" nel menù in<br>alto, la domanda d'iscrizione firmata<br>ed eventuali altri documenti, non<br>ancora inviati nella fase precedente. |  |
|                                                                                             |                                                                                                    |                                                                                                    |  |
| Commenti:                                                                                   |                                                                                                    |                                                                                                    |  |
| Passaggio a Fase 3                                                                          |                                                                                                    |                                                                                                    |  |
|                                                                                             |                                                                                                    |                                                                                                    |  |

# IN QUESTA ULTIMA FASE SI HA LA POSSIBILITA' DI CARICARE TUTTI I DOCUMENTI RICHIESTI PER COMPLETARE LA DOMANDA D'ISCRIZIONE

### NELLA VOCE "DOCUMENTI" CARICARE E ALLEGARE:

1)CARTE IDENTITA'

2)CODICE FISCALE DI ENTRAMBI I GENITORI

3)PATTO DI CORRESPONSABILITA' FIRMATO

4) DOCUMENTI DEI DELEGATI AL RITIRO DELL'ALUNNO

5) EVENTUALI CERTIFICATI (es. allergie, intolleranze...)

#### **INVIARE CON "FINE" E ATTENDERE MAIL AUTOMATICA**

Il modulo è stato compilato correttamente. ATTENDERE RISCONTRO DALLA SEGRETERIA

Istituto delle Suore dell'Immacolata

Via Semeria-Genova

# LA DOMANDA D'ISCRIZIONE E' CONCLUSA ATTENDERE IL MESSAGGIO O DI ESSERE CONTATTATI DALLA SEGRETERIA.

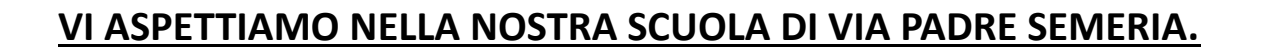